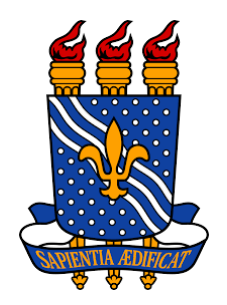

UNIVERSIDADE FEDERAL DA PARAÍBA - UFPB CENTRO DE CIÊNCIAS HUMANAS, LETRAS E ARTES - CCHLA DEPARTAMENTO DE MEDIAÇÕES INTERCULTURAIS - DMI

# MateCat - Manual de Uso

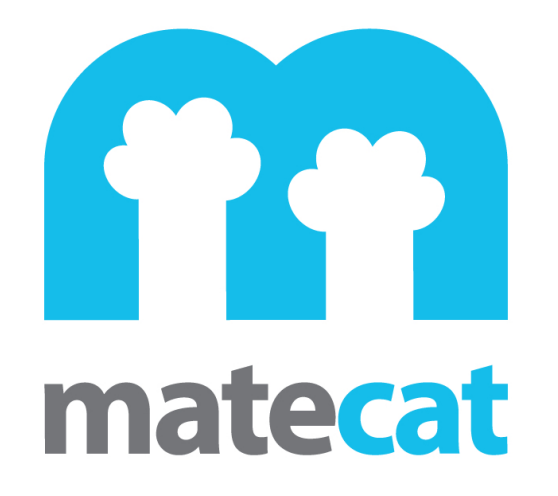

Maria Lígia Coco Terra

João Pessoa 2018

| 1. | Intr | odução                                  | 2  |
|----|------|-----------------------------------------|----|
| 2. | Prir | meiros passos                           | 2  |
| 2  | 2.1  | Traduzindo Anonimamente                 | 2  |
| 2  | 2.2  | Traduzindo com uma conta                | 9  |
| 2  | 2.3  | Gerenciando seus projetos               | 16 |
| 2  | 2.4  | Usando Glossário                        | 19 |
| 2  | 2.5  | Erros                                   | 20 |
| 2  | 2.6  | Conseguindo Suporte Técnico             | 21 |
| 2  | 2.7  | Comandos na Tradução                    | 23 |
| 2  | 2.8  | Progresso da Tradução                   | 24 |
| 2  | 2.9  | Markup Languages (Tags)                 | 24 |
| 2  | 2.10 | Revisando a Tradução                    | 24 |
| 2  | 2.11 | Deixar Comentário                       | 28 |
| 2  | 2.12 | Sigilo do Trabalho e Trabalho em Equipe | 29 |
| 2  | 2.13 | Tópicos de Ajuda                        | 30 |
| 2  | 2.14 | Arquivos suportados pelo MateCat        | 30 |
| 2  | 2.15 | Atalhos                                 | 31 |
| 3. | Var  | ntagens do Matecat                      | 33 |
| 4. | Des  | svantagens do Matecat                   | 33 |
| 5. | Pos  | ssíveis Erros                           | 33 |
| 6. | Ref  | ferências Bibliográficas                | 34 |

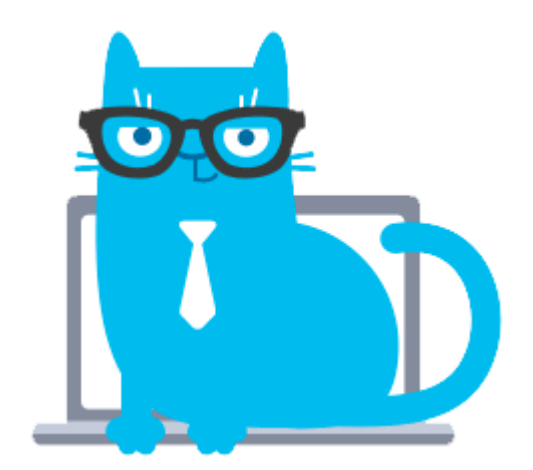

#### 1. Introdução

Atualmente existe uma enorme variedade de produtos e serviços eletrônicos disponíveis para auxiliar os tradutores no seu trabalho. Os tradutores profissionais fazem uso extensivo de ferramentas de tradução auxiliada por computador (computer assisted translation tools - CAT Tools), ferramentas eletrônicas (dicionários, concordanciador bilíngue, ferramentas de gerenciamento terminológicos, etc.) e sistemas de memória de tradução) (LEBLANC, 2013).

Os sistemas de memória de tradução são muito populares entre pesquisadores, professores, alunos e profissionais da área de tradução, pois estes sistemas facilitam o trabalho do tradutor porque permite a reutilização de segmentos já traduzidos e armazenados no seu próprio banco de dados (ESQUEDA et al., 2017).

Um sistema de memória de tradução (SMT) é uma base de dados que armazena segmentos (frases, parágrafos, títulos, cabeçalhos, etc.) já traduzidos por um tradutor e estabelece graus de correspondência entre um novo segmento e um já traduzido e armazenado na memória. Quanto mais repetitivo o trabalho, ou seja, quanto maior o número de fraseologias fixas no texto, maior será o retorno do banco de dados de memória do tradutor (ESQUEDA, et al., 2017). Os programas que utilizam softwares de memória de tradução são conhecidos como gerenciadores de memória de tradução ou por sua sigla CAT Tools.

É importante salientar as diferenças entre as memórias de tradução e os programas de tradução automática. A tradução automática é uma estratégia de tradução orientada por dicionários bilíngues, algoritmos com regras gramaticais e *corpora* eletrônicos. Já a memória de tradução é construída. Todas as informações desde as terminologias e as línguas que serão trabalhadas, precisam ser fornecidas ao sistema pelo tradutor/usuário à medida que que trabalha nas traduções. O usuário constrói a memória que trabalhará futuramente (STUPIELLO, 2014).

O Matecat é uma CAT tool que foi lançada como um software de código aberto sob a Licença Pública Geral Menor (LGPL) da Free Software Foundation. MateCat é um acrônimo para Machine Translation Enhanced Computer Assisted Translation. O Matecat é produto de um projeto de pesquisa que durou três anos (11/2011 - 10/2014) fundado pelo European Union's Seventh Framework Programme. O projeto é liderado pela FBK (Fondazione Bruno Kessler) que é um centro de pesquisa internacional localizada em Trento, na Itália (MATECAT, 2018).

#### 2. Primeiros passos

Para começar, basta acessar o site do Matecat: https://www.matecat.com/1. Não é necessário abrir uma conta para usar o Matecat, basta estar online. Você pode criar uma conta ou usar uma conta Google para acessar documentos do Google Drive, ou utilizar uma memória de tradução própria.

#### 2.1 Traduzindo Anonimamente

<sup>&</sup>lt;sup>1</sup> O site, periodicamente, produz um webinar (webconferência) explicando os diferentes recursos disponibilizados pelo MateCat. Você pode saber as datas e se registrar para assistir o webinar clicando no botão vermelho "WEBINAR", localizado no canto superior direito na página do MateCat. No site do youtube é possível encontrar webinar antigos, como: <https://www.youtube.com/watch?v=HXBkCLYkepo>, <https://www.youtube.com/watch?v=dt343vQHNK0>.

Por enquanto vamos traduzir sem usar uma conta e utilizando a memória de tradução colaborativa fornecida pelo Matecat.

| matecat                          |                                  |                  |                                                       | Benefits                          | Outsource | Plans        | About        | Faq | Support | Webinar |  |
|----------------------------------|----------------------------------|------------------|-------------------------------------------------------|-----------------------------------|-----------|--------------|--------------|-----|---------|---------|--|
|                                  |                                  | Join<br>The O    | The Evolu                                             | tion<br>or you                    |           |              |              |     |         |         |  |
| Project name                     | <b>From</b><br>English US        | To<br>▼          | TM and<br>MyMemo                                      | d Glossary (<br>ory Collaborative | TM -      | 🌣 <u>Set</u> | <u>tings</u> |     |         |         |  |
|                                  | U                                | pload your files | to translate th<br>+ Add files<br>(or drop them here) | nem wi                            | th Mat    | teCat        |              |     |         |         |  |
| MateCat supports 70 file formats | and <u>Google Drive files</u> 실. |                  |                                                       |                                   |           |              |              |     | Α       | nalvze  |  |

*Figure 1:* Página inicial do Matecat. Em vermelho - o nome do projeto, amarelo - o par linguístico, rosa - a memória de tradução, verde – configurações, marrom – adicionar arquivos, roxo – analisar, laranja – login, perguntas, suporte, etc.

#### Selecionar o par linguístico que vai trabalhar.

| Project name                    | From<br>English US +                |    | <b>To</b><br>French |   | TM and Glossary       MyMemory Collaborative TM |  |
|---------------------------------|-------------------------------------|----|---------------------|---|-------------------------------------------------|--|
|                                 |                                     |    | βearch              | Q | ]                                               |  |
|                                 | Upload                              | yc | MULTIPLE LANGUAGES  | Ð | late them with MateCat                          |  |
|                                 |                                     |    | Polish              |   |                                                 |  |
|                                 |                                     |    | Portuguese          |   |                                                 |  |
|                                 |                                     |    | Quechua             |   | em here)                                        |  |
|                                 |                                     |    | Rohingya            |   |                                                 |  |
| MateCat supports 70 file format | ts and <u>Google Drive files</u> 🕹. |    | Rohingyalish        |   | Analyze                                         |  |

Figure 2: Seleção do par linguístico.

Fazer o "upload" do arquivo, clicando no botão azul "+Add files..." ou arrastando o arquivo e colocando-o na caixa "drop them here".

| Project name | From       |      | То                |         | TM and Glossary 🕖         |     |          |  |
|--------------|------------|------|-------------------|---------|---------------------------|-----|----------|--|
|              | English US | - 🔁  | Portuguese Brazil | •       | MyMemory Collaborative TM | •   | Settings |  |
|              |            |      |                   |         |                           |     |          |  |
|              | Uplo       | ad y | our files to tra  | nsl     | ate them with N           | Mat | eCat     |  |
|              |            |      | +                 | Add fil | es                        |     |          |  |
|              |            |      | (or drop          | the     | m here)                   |     |          |  |
|              |            |      |                   |         |                           |     |          |  |

Figure 3: seleção do arquivo a ser trabalhado.

## Com o arquivo selecionado, clique "Analyze"

| Project name                    | From                    |     | То                |   | TM and Glossary 🛛           |          |             |
|---------------------------------|-------------------------|-----|-------------------|---|-----------------------------|----------|-------------|
|                                 | English US              | - = | Portuguese Brazil | • | MyMemory Collaborative TM 🔹 | Settings |             |
|                                 |                         |     |                   |   |                             |          |             |
| Atividade_de_Traduo_            | The_Little_Red_Hen.docx |     |                   |   | 12.64 KB                    |          | ê           |
|                                 |                         |     |                   |   |                             |          |             |
|                                 |                         |     |                   |   |                             |          |             |
|                                 |                         |     |                   |   |                             |          |             |
|                                 |                         |     |                   |   |                             |          |             |
| Drag and drop your file here or | + Add files × Clear al  |     |                   |   |                             |          |             |
| MateCat supports 70 file form   | <u>iats</u> .           |     |                   |   |                             |          | Applyzo     |
|                                 |                         |     |                   |   |                             |          | Analyze     |
|                                 |                         |     |                   |   |                             |          | Press Enter |

Figure 4: Seta – arquivo adicionado. Vermelho - botão "Analyse".

Ao analisar, é informado a quantidade de palavras no arquivo.

| Volume Analys                              | olume Analysis   |                                             |                     |                                             |                                                     |                               |                             |                             |                             | 98% Saving on word count |                             |                             |                               |  |  |  |
|--------------------------------------------|------------------|---------------------------------------------|---------------------|---------------------------------------------|-----------------------------------------------------|-------------------------------|-----------------------------|-----------------------------|-----------------------------|--------------------------|-----------------------------|-----------------------------|-------------------------------|--|--|--|
| Atividade_de_Tradu<br>Analysis: complete 🗸 |                  |                                             | Mated               | 1 work<br>Cat gives you r<br>ration of mach | minutes at 3.000<br>more matches<br>ine translation | w/day<br>than ar<br>n and tra | ny other t<br>anslation     | ool thanks t<br>memories.   | o a better                  |                          |                             |                             |                               |  |  |  |
|                                            | In               | dustry weigh                                | ted 🔘               | MateCat                                     | t weighted                                          |                               |                             |                             |                             |                          |                             |                             |                               |  |  |  |
| 2: 1256534 English US > Portuguese 372     |                  |                                             |                     | 372                                         |                                                     | 7                             |                             |                             | 7                           | 12                       | Split                       | Translate                   |                               |  |  |  |
|                                            |                  |                                             |                     |                                             |                                                     |                               |                             |                             |                             |                          |                             |                             |                               |  |  |  |
|                                            |                  | Ľ                                           |                     |                                             | Hic                                                 | le Details                    |                             |                             |                             |                          |                             |                             |                               |  |  |  |
| English US > Portugues                     | se Brazil 6 Mate | Cat Weighted we                             | ords                |                                             | Hic                                                 | le Details                    |                             |                             |                             |                          |                             |                             |                               |  |  |  |
| English US > Portugues                     | se Brazil 6 Mate | Cat Weighted we                             | ords<br>New         | Repetition                                  | Hic<br>Internal<br>Matches<br>75-99%                | te Details                    | TM Partial<br>75-84%        | TM Partial<br>85-94%        | TM Partial<br>95-99%        | TM<br>100%               | Public<br>TM<br>100%        | TM 100%<br>in context       | Machine<br>Translation        |  |  |  |
| English US > Portugues                     | se Brazil 6 Mate | Cat Weighted we<br>Weighted<br>Payable rate | ords<br>New<br>100% | Repetition                                  | Hic<br>Internal<br>Matches<br>75-99%                | TM Partial<br>50-74%          | TM Partial<br>75-84%<br>60% | TM Partial<br>85-94%<br>60% | TM Partial<br>95-99%<br>60% | TM<br>100%<br>30%        | Public<br>TM<br>100%<br>30% | TM 100%<br>in context<br>0% | Machine<br>Translation<br>80% |  |  |  |

Figure 5: Arquivo analisado. Marrom – total de palavras, vermelho – dividir trabalho, amarelo – traduzir, verde – detalhes da análise.

Para começar a traduzir clique em "Translate". Vai abrir uma janela mostrando a possibilidade de contratar um tradutor profissional. Se quiser traduzir você mesmo ou se você é um tradutor profissional, clique em "Open job".

| ID: 1256534 English                                                         | US > Portuguese Brazil 357 words                                                                                                    |                              |                                       |  |  |  |  |  |  |  |  |  |
|-----------------------------------------------------------------------------|----------------------------------------------------------------------------------------------------|------------------------------|---------------------------------------|--|--|--|--|--|--|--|--|--|
| Open job:<br>or                                                             | https://www.matecat.com/translate/atividadedetraduothelittleredhendocx/en-US-pt-BR/1256534-c3ea650584c5                                                                 |                              | Open job                              |  |  |  |  |  |  |  |  |  |
| Outsource: Project Management + Translation Guaranteed by Image Garanslated |                                                                                                    |                              |                                       |  |  |  |  |  |  |  |  |  |
| Renata by Translated<br>★★★★                                                | 135,556 words translated last 12 months<br>10 years of experience English US > Portuguese Brazil                                                                        | 6 words                      | € 8.40                                |  |  |  |  |  |  |  |  |  |
|                                                                             |                                                                                                    | Add Revision                 | € 7.60                                |  |  |  |  |  |  |  |  |  |
|                                                                             | Delivery date: 2 May at 03:30 PM                                                                                                    | (GMT -3:00)  Need it faster? | € 8.40<br>about € 0.024 / word ▼      |  |  |  |  |  |  |  |  |  |
|                                                                             | Easy payr                                                                                                    | nents: Pay a single m        | Order now                             |  |  |  |  |  |  |  |  |  |
| Managing many fi<br>Thanks for the exc                                      | Managing many file formats also simplifies our whole workflow, before and after delivery to the customer.<br>Thanks for the excellent tool!<br>Have a specific request? |                              |                                       |  |  |  |  |  |  |  |  |  |
| 💮 Bruno Spag                                                                | ina - IT Manager Intradoc Call                                                                                                    | us:<br>06 90 254 001         | Send us an email:<br>Info@matecat.com |  |  |  |  |  |  |  |  |  |

*Figure 6:* Começando o trabalho de traduzir. Vermelho – URL do projeto, marrom – abrir trabalho (traduzir), verde – contratar um tradutor profissional.

#### A seguir uma janela irá abrir separando o conteúdo do arquivo a ser traduzido por

|                    |                   | frases.                                                          |                            |                                                                              |                  |      |         |          |   |            |
|--------------------|-------------------|------------------------------------------------------------------|----------------------------|------------------------------------------------------------------------------|------------------|------|---------|----------|---|------------|
| <mark>m</mark> mat | tecat Ativi       | lade_de_Traduo_T[]_Little_Red_Hen.docx (1256534) > en-US > pt-BR |                            |                                                                              | PREVIEW          | -    | ۲       | ୦ ୦      | • | - (2)      |
|                    | Atividade_de_Trac | uo_The_Little_Red_Hen.docx                                       | English US [en-US] > Portu | guese Brazil (pt-BR)                                                         |                  |      | Payable | Words: 7 |   |            |
| 697984567          | The Little Red    | len                                                              |                            | A pequena galinha vermelha                                                   |                  |      |         |          |   |            |
| 697984568          | Once upon a t     | ne, there was a little red hen who lived on a farm.              |                            | Era uma vez uma pequena galinha vermelha que vivia em uma fazenda.           |                  |      |         |          |   | Get Suppor |
| 697984569          | She was friend    | s with a lazy dog, a sleepy cat, and a noisy yellow duck.        |                            | Ela era amiga de um cachorro preguiçoso, de um gato sonolento e de um pato a | amarelo barulhen | .to. |         |          |   |            |
| 697984570          | One day the lit   | le red hen found some seeds on the ground.                       |                            | Um dia a galinha vermelha encontrou algumas sementes no chão.                |                  |      |         |          |   |            |
| 697984571          | The little red h  | en had an idea.                                                  | 1015                       | A pequena galinha vermelha teve uma ideia.                                   |                  |      |         |          | 5 | <b>P</b>   |
| 697984572          | She would pla     | t the seeds.                                                     |                            | Ela decidiu plantar as sementes.                                             |                  |      |         |          |   |            |
| 697984573          | The little red h  | en asked her friends, "Who will help me plant the seeds?"        |                            | A galinha vermelha perguntou para as amigas: "Quem quer me ajudar a plantar  | as sementes?"    |      |         |          |   |            |

Figure 7: Conteúdo separado em linhas de tradução. Vermelho – segmentação em linhas de tradução, amarelo – identificação do projeto (nome do projeto, número de identificação, par linguístico), rosa – inserir comentário.

Uma janela é aberta que possibilita a tradução. Ao terminar clique em "Translated" ou uso o atalho (CTRL + ENTER). Ao identificar segmentos idênticos ele altera automaticamente, se for necessário, corrija e continue.

| nnat      | Cat ▼ Athvidade_de_Traduo_Ti]_Little_Red_Hen.docx (1256534) > en-US > pt-BR                                                                            |      |                                                                                                    | PREVIEW            | v                     | •                      | 0         | • |          |
|-----------|----------------------------------------------------------------------------------------------------|------|----------------------------------------------------------------------------------------------------|--------------------|-----------------------|------------------------|-----------|---|----------|
|           | "Not I," barked the lazy dog.                                                                                                    |      | "Eu não", latiu o cão preguiçoso.                                                                                       |                    |                       |                        |           |   |          |
| 697984587 | "Not I," purred the sleepy cat.                                                                                                    |      | "Eu não" ronronou o gato sonolento.                                                                                     |                    |                       |                        |           |   | ta da    |
| 697984588 | "Not I," quacked the noisy yellow duck.                                                                                                    |      | "Eu não", grasnou o pato amarelo barulhento.                                                                            |                    |                       |                        |           |   | Get Supp |
| 697984589 | "Then I will," said the little red hen.                                                                                                    | 100N | "Então eu vou", disse a pequena galinha vermelha.                                                                       |                    |                       |                        |           | S | P        |
|           |                                                                                                    |      |                                                                                                    | T+>>               | TRAN                  | ISLATED                |           |   |          |
|           | Translation Matches Concordance Glossary                                                                                                    |      |                                                                                                    |                    |                       |                        |           |   |          |
| 697984590 | So the little red hen brought the wheat to the mill all by herself, ground the wheat into flour, and carried the heavy sack of flour back to the farm. |      | Assim, a pequena galinha vermelha levou o trigo para o moinho sozinha, moeu<br>saco de farinha de volta para a fazenda. | o trigo em farinha | e le <del>vou o</del> | ld private i<br>pesado | resources |   |          |
| 697984591 | The tired little red hen asked her friends, "Who will help me bake the bread?"                                                                         |      | A galinha vermelha e cansada perguntou a suas amigas: "Quem vai me ajudar a                                             | assar o pão?"      |                       |                        |           |   |          |

Figure 8: Comandos de tradução. Rosa – traduzindo.

Quando ocorrer algum erro aparece um balão vermelho na parte superior da tela. Quando se clica nele é levado a parte que está com problemas.

| ma | tecat 🔻 Atividade_de_Tra()ção_Yi | o <u>u_left.pdf</u> (1256558) > en-US > pt-BR |           |     | DOWNLOAD TRANSLATION | - II | 9 <b>Q</b> | <b>\$</b> ( | • |
|----|----------------------------------|-----------------------------------------------|-----------|-----|----------------------|------|------------|-------------|---|
|    |                                  |                                               |           |     |                      |      |            |             |   |
|    | Figure 9                         | : Seta vermelha - erros na tradu              | ıção.     |     |                      |      |            |             |   |
|    |                                  | DOWNLOAD TRAN                                 | SLATION 🔻 | o Q | \$                   | (•   |            |             |   |
|    |                                  |                                               |           |     |                      |      |            |             |   |
|    |                                  |                                               |           |     |                      |      |            |             |   |
|    |                                  |                                               |           |     |                      |      |            |             |   |

Figure 10: Vermelho - Indicação de problema na tradução.

Ele indica o problema com uma barra verde que ao clica em cima indica que tipo de problema está ocorrendo.

|   |                       |             |          |      | MT |                                                                                 |
|---|-----------------------|-------------|----------|------|----|---------------------------------------------------------------------------------|
| Y | ou left me memories l | annot       |          |      | >  | Você me deixou memórias que não posso<br>space before punctuation mark 🛞 Ignore |
| • | Translation Matches   | Concordance | Glossary |      |    |                                                                                 |
|   |                       |             | _        | <br> |    |                                                                                 |

Figure 11: Seta vermelha - seleção verde indica problema no espaçamento.

Ao terminar é só fazer o download do arquivo clicando em "Download Translation".

| nna ma                 | tecat → Attvidade_de_Traduo_Tf] Little_Red_Hen.docx (1256534) > en-US > pt BR                              | DOWNLOAD TRANSLATION 💌 🛇 🔎 🗘                                                                                               | <b>د د</b> | ٩     |
|------------------------|----------------------------------------------------------------------------------------------------|----------------------------------------------------------------------------------------------------|------------|-------|
| 6473645477<br><b>A</b> | When the bread was finished, the tired little red hen asked her friends, "Who will help me eat the bread?" | Quando o pilo terminou, a pequena galinha vermelha, cansada, perguntou aos amigos: "Quem vai me ajudar a comer<br>o pilo?" |            |       |
| arraassa<br>A          | "I will," barked the lazy dog.                                                                             | "Eu vou", latiu o cachorro preguiçoso.                                                                                     |            | poort |
| otrascon<br>A          | "I will," purred the sleepy cat.                                                                           | "Eu vou", ronronou o gato sonolento.                                                                                       |            | Get S |
| ecrossico<br>A         | "I will," quacked the noisy yellow duck.                                                                   | "Eu vou", gritou o barulhento pato amarelo.                                                                                |            |       |
| 687954001<br><b>Q</b>  | "No!"                                                                                                    | "Não!"                                                                                                    |            |       |
| 65755-662<br><b>A</b>  | said the little red hen.                                                                                   | disse a pequena galinha vermelha.                                                                                          |            |       |
| 60706-6623<br>A        | "t will."                                                                                                  | "Eu you."                                                                                                    |            |       |
|                        | And the little red han ate the bread all hy hercalf                                                        | E a negura aslaha usawalka senegura njia satisha                                                                           |            |       |

Figure 12: Vermelho - fazer download da tradução.

Ao término da tradução ou até mesmo durante a tradução, é interessante fazer o download do arquivo e verificar se o formato está compatível com o formato do texto fonte. Para fazer o download vá para o canto superior direito da tela e clique "Download Translation". Ao lado de "Download Translation" possui uma seta que permite fazer o download da tradução, do original (texto fonte) e exportar memória de tradução.

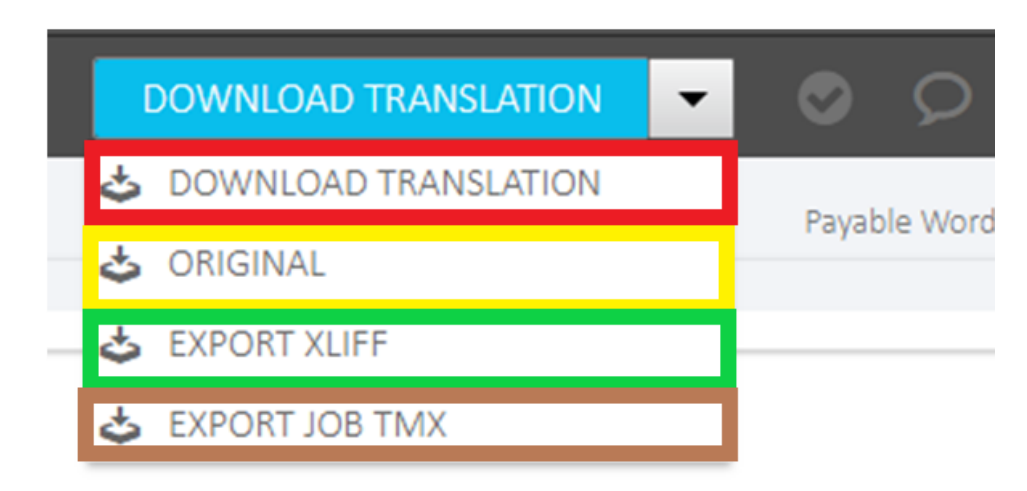

*Figure 13:* Vermelho - download da tradução, amarelo – download do original, verde – exportar arquivo XLIFF, marrom – exportar memória de tradução.

O arquivo fica com formatação idêntica ao original.

#### The Little Red Hen

Once upon a time, there was a little red hen who lived on a farm. She was friends with a lazy dog, a sleepy cat, and a noisy yellow duck.

One day the little red hen found some seeds on the ground. The little red hen had an idea. She would plant the seeds.

The little red hen asked her friends, "Who will help me plant the seeds?"

"Not I," barked the lazy dog.

"Not I," purred the sleepy cat.

"Not I," quacked the noisy yellow duck.

"Then I will," said the little red hen. So the little red hen planted the seeds all by herself. When the seeds had grown, the little red hen asked her friends, "Who will help me cut the

wheat?"

"Not I," barked the lazy dog.

"Not I," purred the sleepy cat.

"Not I," quacked the noisy yellow duck.

"Then I will," said the little red hen. So the little red hen cut the wheat all by herself.

When all the wheat was cut, the little red hen asked her friends, "Who will help me take the wheat to the mill to be ground into flour?"

"Not I," barked the lazy dog.

"Not I," purred the sleepy cat.

#### A pequena galinha vermelha

Era uma vez uma pequena galinha vermelha que vivia em uma fazenda. Ela era amiga de um cachorro preguiçoso, de um gato sonolento e de um pato amarelo barulhento.

Um dia a galinha vermelha encontrou algumas sementes no chão. A pequena galinha vermelha teve uma ideia. Ela decidiu plantar as sementes.

A galinha vermelha perguntou para as amigas: "Quem quer me ajudar a plantar as sementes?" "Fu não", latiu o cão preguicoso.

"Eu não" ronronou o gato sonolento.

"Eu não", grasnou o pato amarelo barulhento.

"Então eu vou", disse a pequena galinha vermelha. Então a pequena galinha vermelha plantou as sementes sozinha.

Quando as sementes cresceram, a galinha vermelha perguntou para as amigas: "Quem vai me ajudar a cortar o trigo?"

"Eu não", latiu o cão preguiçoso.

"Eu não" ronronou o gato sonolento.

"Eu não", grasnou o pato amarelo barulhento.

"Então eu vou", disse a pequena galinha vermelha. Então a pequena galinha vermelha cortou o trigo sozinha.

Quando todo o trigo foi cortado, a galinha vermelha perguntou às amigas: "Quem me aiudará

Figure 14: Esquerda - formatação do arquivo fonte. Direita - formatação do arquivo traduzido.

#### Se o arquivo contém figura, a formatação também permanece igual.

#### The Little Red Hen (version 2)

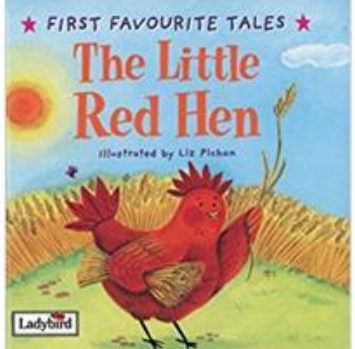

Once upon a time, there was a little red hen who lived on a farm. She was friends with a lazy dog, a sleepy cat, and a noisy yellow duck.

One day the little red hen found some seeds on the ground. The little red hen had an idea. She would plant the seeds.

The little red hen asked her friends, "Who will help me plant the seeds?"

"Not I," barked the lazy dog.

"Not I," purred the sleepy cat.

"Not I," quacked the noisy yellow duck.

"Then I will," said the little red hen. So the little red hen planted the seeds all by herself.

When the seeds had grown, the little red hen asked her friends, "Who will help me cut the

#### A pequena galinha vermelha (versão 2)

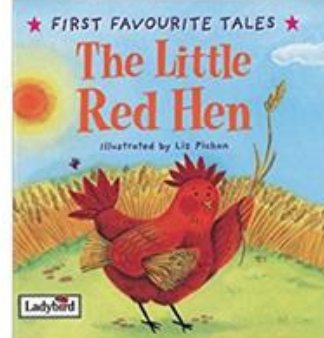

Era uma vez uma pequena galinha vermelha que vivia em uma fazenda. Ela era amiga de um cachorro preguiçoso, de um gato sonolento e de um pato amarelo barulhento.

Um dia a galinha vermelha encontrou algumas sementes no chão. A pequena galinha vermelha teve uma ideia. Ela decidiu plantar as sementes.

A galinha vermelha perguntou para as amigas: "Quem quer me ajudar a plantar as sementes?"

"Eu não", latiu o cão preguiçoso.

"Eu não" ronronou o gato sonolento.

"Eu não", grasnou o pato amarelo barulhento.

"Então eu vou", disse a pequena galinha vermelha. Então a pequena galinha vermelha plantou as sementes sozinha.

Quando as sementes cresceram, a galinha vermelha perguntou para as amigas: "Quem vai me ajudar a cortar o trigo?"

Figure 15: Esquerda - formatação do arquivo fonte com figura. Direita - formatação do arquivo traduzido com figura.

#### 2.2 Traduzindo com uma conta

Para ter acesso ou começar uma memória de tradução no Matecat é preciso criar uma conta ou acessar através da sua conta Google. Para entrar como usuário é preciso clicar no ícone que está no canto direito da tela.

|       |       |     |         |         | _ 0 <mark>_ X</mark> |
|-------|-------|-----|---------|---------|----------------------|
|       |       |     |         |         | ☆ 💽 :                |
| Plans | About | FAQ | Support | Webinar |                      |
|       |       |     |         |         | Login                |
|       |       |     |         |         |                      |
|       |       |     |         |         | E                    |

Figure 16: Entrar com uma conta.

Uma janela abrirá pedindo que entre com os dados.

| m                                                                  |                                                                                                    | 8                               |
|--------------------------------------------------------------------|----------------------------------------------------------------------------------------------------|---------------------------------|
| Sign up now to:                                                    |                                                                                                    | G Sign in with Google           |
| <ul> <li>Manage your TMs, glossaries and MT<br/>engines</li> </ul> | ADT and to per lateral                                                                                                    | OR                              |
| <ul> <li>Access the management panel</li> </ul>                    | ations you can<br>atransi<br>atransi<br>atran | Email                           |
| <ul> <li>Translate Google Drive files</li> <li>Sign up</li> </ul>  | A sector of the sector of the                                                                                                    | Password (minimum 8 characters) |
|                                                                    | 6                                                                                                    | Sign in                         |
|                                                                    |                                                                                                    | Forgot password?                |

Figure 17: Amarelo - fazer uma conta. Vermelho - entrar com uma conta Google.

Depois que entra com os dados ele sinaliza "Personal" e pode conter foto.

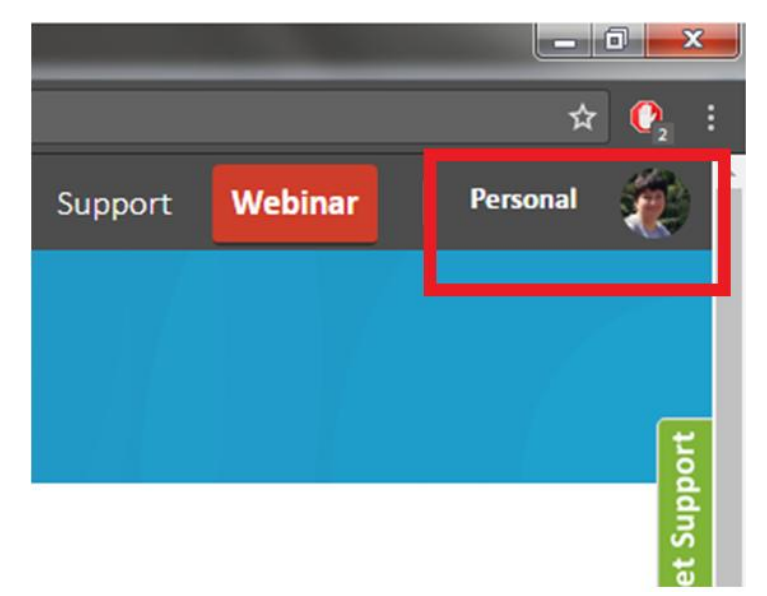

Figure 18: Aparência do site quando se entra com uma conta.

Com uma conta prossiga da mesma forma, selecione o par linguístico e faça o upload do arquivo no qual vai trabalhar. Quando você se conecta é possível criar sua própria memória de tradução, clicando em Create Resource, ou fazer o upload de uma memória sua já existente.

| From         |      | То                  | TM and Glossary 🕧                |       | _        |
|--------------|------|---------------------|----------------------------------|-------|----------|
| English US 👻 | ⇒    | Portuguese Brazil   | comeando 552dee3cde713e          | 6f1 • | Settings |
|              |      |                     | Search                           | Q     |          |
| Upload you   | ır f | iles to translate t | CREATE RESOURCE                  | ÷     | at       |
|              |      | + Add files         | comeando<br>552dee3cde713e6f1ce9 | ~     |          |
|              |      | (or drop them here  |                                  |       |          |

## (or drop them here)

Figure 19: Seta verde – seleção de memória de tradução. Vermelho - criação de uma memória de tradução. Amarelo – memória selecionada.

Para administrar as memórias clique em "Settings".

|           |   | TM and Glossary 🕖             |          |   |
|-----------|---|-------------------------------|----------|---|
| se Brazil | - | comeando 552dee3cde713e6f1… ▼ | Settings |   |
|           |   |                               |          | • |

*Figure 20:* Administração da memória de tradução. Vermelho – nome e número de identificação da memória de tradução. Verde – configurações.

Vai abrir uma janela com as memórias de tradução.

| 📅 Se      | ettings     |                               |                               |                              |      |                      |   |            | Close    |     |
|-----------|-------------|-------------------------------|-------------------------------|------------------------------|------|----------------------|---|------------|----------|-----|
| Translati | ion Memo    | ry and Glossary               | Machine Translation           | Advanced Options             |      |                      |   |            |          |     |
| 🗌 Pre-ti  | ranslate 10 | 00% matches from <sup>-</sup> | ГМ                            |                              |      |                      |   |            |          |     |
| Active    | Resour      | ces                           |                               |                              |      |                      |   | + New      | resource |     |
| Lookup    | Jpdate      |                               |                               |                              |      |                      |   |            |          | j i |
|           |             | MyMemory: Colla               | borative translation memory s | hared with all MateCat users | s. 🔶 |                      | 6 | Import     | TMX      |     |
| V         | V           | começando                     | -                             |                              | - C  | 552dee3cde713e6f1ce9 | ۵ | Import TN  | MX 🔻     | ]   |
|           |             |                               |                               |                              |      |                      |   | 🕹 Import   | Glossary |     |
| Inactiv   | ve Resou    | irces                         |                               |                              |      |                      |   | 🕹 Export   | TMX      |     |
|           |             |                               |                               |                              |      |                      |   | 🕹 Export ( | Glossary | _   |
|           |             |                               |                               |                              |      |                      |   | < Share re | esource  |     |
|           |             |                               |                               |                              |      |                      |   | 🛍 Delete r | resource |     |

Figure 21: Aba "Settings". Seta laranja – memória colaborativa do Matecat. Seta roxa – memória particular. Vermelho – número de identificação da memória particular. Amarelo – importar/exportar glossário, compartilhar memória, deletar memória. Verde – usar memória. Rosa – atualizar memória. Marrom – fechar.

Na aba "Machine Translation" é possível habilitar ou desabilitar a função de tradução automática.

| 📅 Settings                      |                             |                                                 |                     | Close       |         |
|---------------------------------|-----------------------------|-------------------------------------------------|---------------------|-------------|---------|
| Translation Memory and Glossary | Machine Translation         | Advanced Options                                |                     |             |         |
| Available MT                    |                             |                                                 | + Add               | a MT engine |         |
| Engine Name                     | Description                 |                                                 | Use in this project | Action      | port    |
| MyMemory ( All Pairs )          | Machine translation from Go | ogle Translate, DeepL and Microsoft Translator. | •                   |             | Set Sup |

Figure 22: Marrom – aba de tradução automática. Seta vermelha - Habilitar/desabilitar da tradução automática.

Na aba Opções Avançadas (Advanced Options) encontram-se as opções de "Dictation" que permite ditar em vez de escrever e "Segmentation Rules" que permite segmentar em linhas (normal) mas se estiver trabalhando com fórmulas pode habilitar a função Patent e definir os parâmetros de segmentação.

| 6 | <b>R</b> Settings               |                                                                         |                                     |                      |                                                        |        | Close |           |
|---|---------------------------------|-------------------------------------------------------------------------|-------------------------------------|----------------------|--------------------------------------------------------|--------|-------|-----------|
| 1 | Translation Memory and Glossary | Machine Translation                                                     | Advanced Options                    |                      |                                                        |        |       |           |
| 4 | Advanced Options                |                                                                         |                                     |                      |                                                        |        |       | ť         |
|   | Dictation                       | Improved accessibility thanks<br>translations instead of typing t       | to a speech-to-text compo<br>them.  | nent to dictate your | O Ina                                                  | ctive  |       | Get Suppo |
|   | Guess tag position              | Enable this functionality to let<br>they belong. <u>Supported langu</u> | MateCat automatically pla<br>ages   | ace the tags where   | C Act                                                  | ive    |       |           |
|   | <b>QA by</b> lexiqa             | Linguistic QA with automated<br>symbols, etc. <u>Supported langu</u>    | checks for punctuation, nu<br>lages | imerals, links,      | C Act                                                  | ive    |       |           |
|   | Segmentation Rules              | Select how sentences are split                                          | according to specific type          | s of content.        | General<br><mark>General</mark><br>Patent<br>Paragraph | (beta) | •     |           |

Figure 23: Vermelho - Opções avançadas na aba "Settings". Marrom – ativar/desativar modo ditado. Amarelo – ativar/desativar posições de rótulos de markup language. Verde – vistoria automática de pontuação. Roxo – segmentação.

Depois de selecionado a sua memória de tradução, siga os passos anteriores. Faça o upload do arquivo. E clique em "Analyze".

| Project name                       | From                        | То                  | TM and Glossary 🐠              |          |
|------------------------------------|-----------------------------|---------------------|--------------------------------|----------|
|                                    | English US 👻 🗧              | ⇒ Portuguese Brazil | ✓ comeando 552dee3cde713e6f1 ▼ | Settings |
| Atividade_de_Tradu                 | ção_(Hansel_and_Gretel).pdf |                     | 262.35 KB                      | 8        |
|                                    |                             |                     |                                |          |
| Drag and drop your file here of    | or + Add files × Clear all  |                     |                                |          |
| MateCat supports <u>70 file fo</u> | ormats.                     |                     |                                | Analyze  |

Figure 24: seta vermelha - arquivo selecionado. Roxo - botão "Analyse".

O programa vai terminar a análise e dizer quantas palavras o arquivo contém. Para traduzir clique em "Translate".

| Volume Analysis Atividade_de_Tradução_Hansel_and Analysis: complete | _Gretel.pdf      |                     | 20% Saving on wo<br>6 work hours at 3.000<br>MateCat gives you more matche<br>better integration of machine tra<br>memories. | <b>rd count</b><br>w/day<br>as than any other tool thanks to a<br>anslation and translation |
|---------------------------------------------------------------------|------------------|---------------------|----------------------------------------------------------------------------------------------------|---------------------------------------------------------------------------------------------|
|                                                                     | Total word count | Industry weighted 🕖 | MateCat weighted                                                                                                    |                                                                                             |
| ID: 1257389 English US > Portuguese                                 | 2,982            | 2,968               | 2,378                                                                                                    | ✓ <sup>a</sup> Split Translate                                                              |
|                                                                     |                  | Show Details        |                                                                                                    |                                                                                             |

Figure 25: Análise do arquivo. Botão "Translate" para abrir o projeto.

O programa abre uma janela com sugestões de tradutores profissionais. Para Traduzir você mesmo clique em "Open job" ou no link que o programa gerou para o arquivo.

| ID: 1257389 English US > Portuguese Brazil 2,378 words                                                                                                    |                                       |                                       |
|----------------------------------------------------------------------------------------------------|---------------------------------------|---------------------------------------|
| Open job: https://www.matecat.com/translate/atividadedetraducaohanselandgretelpdf/en-US-pt-BR/1257389-f7552f7                                                                      | tb6e6d                                | Open job                              |
| Outsource: Project Management + Translation Guaranteed by Iranslated                                                                                                    |                                       |                                       |
| Renata by Translated 135,556 words translated last 12 months English US > Portuguese Brazil                                                                                        | 2,378 words                           | € 188.73                              |
|                                                                                                    | Add Revision                          | € 59.10                               |
| Delivery date: 4 May at 11:                                                                                                    | BO AM (GMT-8:00) *<br>Need it faster? | € 188.73<br>about € 0.079 / word ~    |
|                                                                                                    |                                       | Order now                             |
| 000                                                                                                    | Easy payments: Pay a single mont      | hly invoice within 30 days of receipt |
| I always receive translations back, exactly as I want. Great service, well worth trying out. I now want to use it for<br>further languages and for projects with a tight delivery. |                                       | Unus o enclífic regulati              |
| ТОРЛИТСИ                                                                                                    |                                       | Have a specific request               |

Figure 26: Vermelho - abrir trabalho.

A tradução é igual a anterior. Quando terminar de traduzir um seguimento clique em "Translated" ou use o atalho (CTRL + ENTER).

| The boy was called Hansel and the girl Gretel. |                 |                 | >                                                                     | O garoto se ch <mark>a</mark> mava João e a garota Maria. |      |               |
|------------------------------------------------|-----------------|-----------------|-----------------------------------------------------------------------|-----------------------------------------------------------|------|---------------|
|                                                |                 |                 |                                                                       |                                                           | T+>> | TRANSLATED    |
| Translation Matches                            | Concordance     | Glossary        |                                                                       |                                                           |      |               |
| The boy was called Hansel and the girl Gretel. |                 |                 |                                                                       | O garoto se chamava Hansel e a garota Gretel.             |      |               |
|                                                |                 |                 |                                                                       |                                                           |      | Source: MT MT |
| He had little to hite and to brea              | k and once when | great dearth fe | Ele tipha pouro o que comer e a dividir, e uma vez, quando uma grande | Add private resources                                     |      |               |

Figure 27: Vermelho - comando de tradução.

Diferente de outras CAT tools que avisam ao terminar a tradução que existe algum erro ortográfico. O Matecat destaca de vermelho as palavras com escrita errada, como um editor de texto.

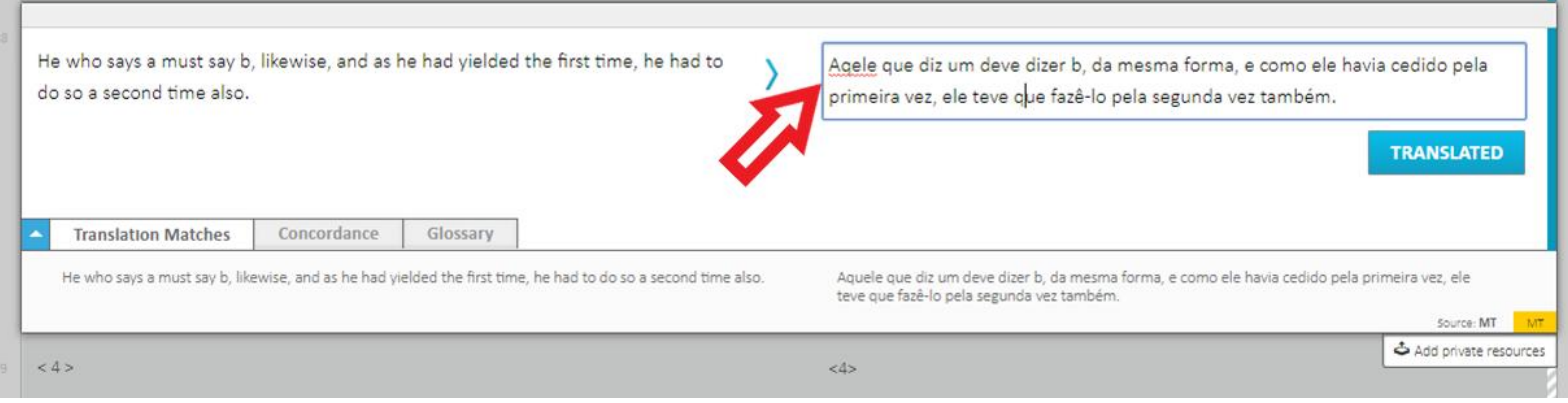

Figure 28: Seta vermelha - erro de grafia.

Quando se clica em "Translate" e segue para o segmento seguinte ele não destaca que o segmento está com problema. Por isso atenção.

| He who says a must say b, likewise, and as he had yielded the first time, he had to do so a second time also. | Aqele que diz um deve dizer b, da mesma forma, e como ele havia cedido pela primeira vez,<br>ele teve que fazê-lo pela segunda vez também. | C. |
|----------------------------------------------------------------------------------------------------|----------------------------------------------------------------------------------------------------|----|
| <4>                                                                                                    | k4>                                                                                                    |    |
|                                                                                                    | TRANSLATED                                                                                                    |    |
| Figura 29: Seta vermelha – erro de gratia permanece                                                           | a                                                                                                    |    |

#### 2.3 Gerenciando seus projetos

Quando se está conectado no site é possível sair a qualquer hora e retornar para continuar a tradução. Para retornar é só clicar em "Manage" que se encontra na parte inferior direita da tela.

| matecat                            |                                  |                    | Benefits                  | Outsource Plans About                      | FAQ Support Webinar |
|------------------------------------|----------------------------------|--------------------|---------------------------|--------------------------------------------|---------------------|
|                                    |                                  | Join               | the Evolution             |                                            |                     |
|                                    |                                  | The CA             | T tool that works for you |                                            |                     |
| Project name                       | <b>From</b><br>Portuguese Brazil | To<br>← English US | Select subject General    | TM & Glossary ()<br>MyMemory Collaborati • | ✿ <u>Settings</u>   |
|                                    | Unioa                            | nd vour files to   | o translate them wit      | th MateCat                                 |                     |
|                                    | opied                            |                    | + Add files               |                                            |                     |
|                                    |                                  | (c                 | or drop them here)        |                                            |                     |
| MateCat supports 70 file formats a | nd Google Drive files 🗛.         |                    |                           |                                            |                     |
|                                    | <u></u>                          |                    |                           |                                            | Vze                 |
| <u> Open source</u> API Terms Blog |                                  |                    |                           |                                            | Manage Support      |

Figura 30: Seta vermelha – "Manage" na página inicial do matecat.

A página é direcionada para uma com os seus projetos, na qual informa o seu progresso.

| ecat | Search by project name                                |    | 1 Active                 |                                                                             |
|------|-------------------------------------------------------|----|--------------------------|-----------------------------------------------------------------------------|
|      |                                                       |    |                          |                                                                             |
|      | (1180353) Atividade_de_Tradução_Hansel_and_Gretel.pdf |    | _                        | Maria Lígia Coco Terra 🔅                                                    |
| H    | ID: 1257389 English US > Portugue 2,378 words         | TM | Assign job to translator | Outsource Open :                                                            |
|      |                                                       |    |                          | Last action: Access to the Translate page on Wed May 02 2018 by Maria Lígia |
|      |                                                       |    |                          |                                                                             |
|      | (1170616) Atividade_de_Traduo_The_Little_Red_Hen.docx |    |                          | Maria Lígia Coco Terra 🔋                                                    |
|      | ID: 1247521 English US > Portugue 252 words           | TM | Assign job to translator | Outsource Open :                                                            |
|      |                                                       |    |                          | Last action: Access to the Translate page on Wed Apr 25 2018 by Maria Lígia |
|      |                                                       |    |                          |                                                                             |
|      | (1170594) Atividade_de_Traduo_The_Little_Red_Hen.docx |    |                          | Maria Lígia Coco Terra 🔋                                                    |
|      | ID: 1247496 English US > Portugue 252 words           |    | Assign job to translator | Outsource Open :                                                            |
|      |                                                       |    |                          | Created on: Apr 25, 13:21                                                   |

*Figure 31: Painel "Manage". Vermelho – número de identificação do projeto, par linguístico, barra de progresso, quantidade de palavras. Marrom – configurações.* 

Quando se clica no ícone ao lado da sua identificação uma janela é aberta na qual é possível acessar o registro de atividades, arquivar o projeto ou cancelar o projeto.

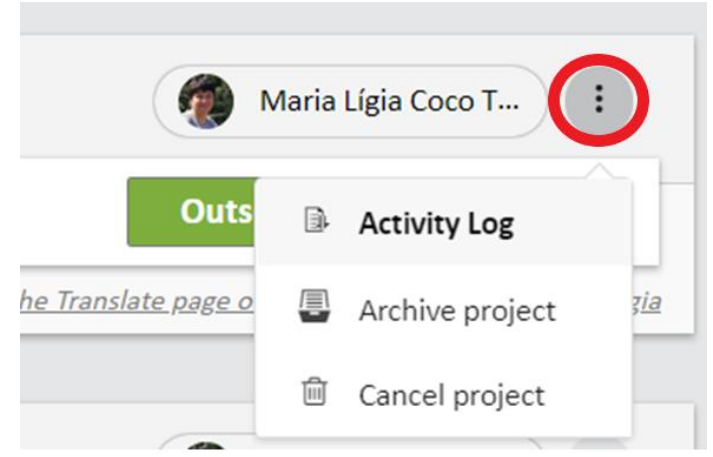

Figure 32: Explorando o painel "Manage". Vermelho – configurações do projeto.

Quando se clica no ícone ao lado de "Outsource" e "Open" é possível mudar a senha, dividir o trabalho, revisar, ver as atividades de revisão, olhar uma prévia do documento, fazer o download do original, exportar uma memória de tradução, arquivar o trabalho e cancelar o trabalho.

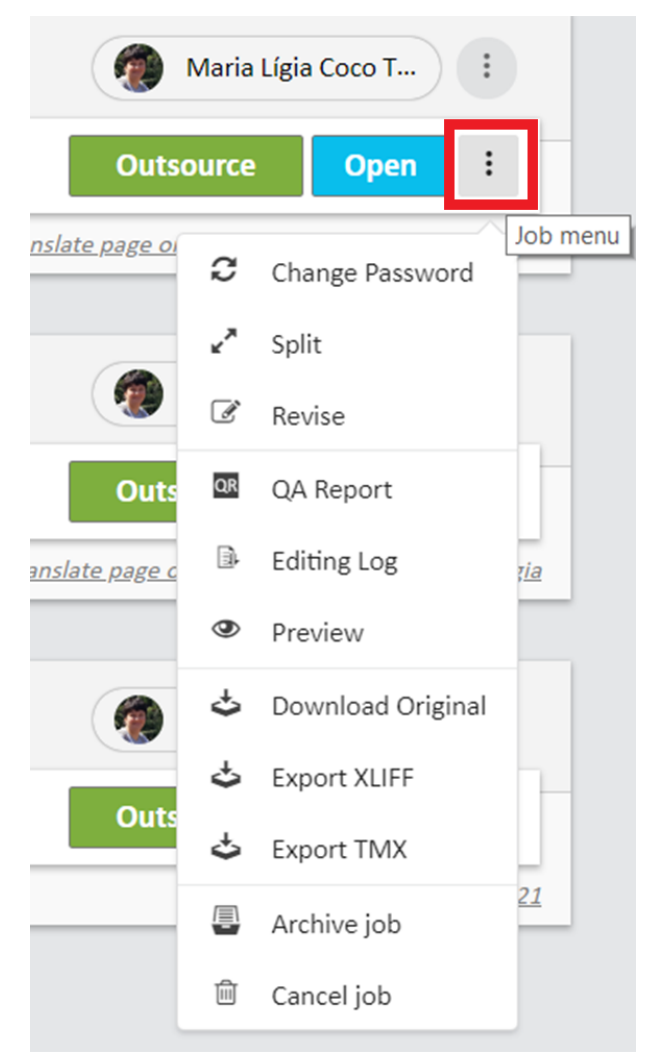

Figure 29: Explorando o painel "Manage". Vermelho – menu do trabalho.

#### 2.4 Usando Glossário

Para fazer uso de glossário é preciso importar um glossário, que é basicamente um arquivo XLSX contendo 3 colunas, a primeira com a língua fonte, a segunda com a língua alvo e a terceira é opcional, podendo conter comentários.

| A                | В                       | С |
|------------------|-------------------------|---|
| en-US            | pt-BR                   |   |
| Terminology file | Arquivo de Treminologia |   |
| Hansel           | João                    |   |
| Gretel           | Maria                   |   |
|                  |                         |   |

Figure 30: Glossário, composto de um arquivo XLSX, coluna A língua fonte e coluna B língua alvo.

Para fazer uso do glossário, vá para a página inicial, clique em "Settings" para abrir a janela de gerenciamento das memórias de tradução, no lado direito da sua memória clique na seta ao lado de "Import TMX" e selecione "Import Glossary", escolha o diretório em que se encontra seu glossário e selecione-o.

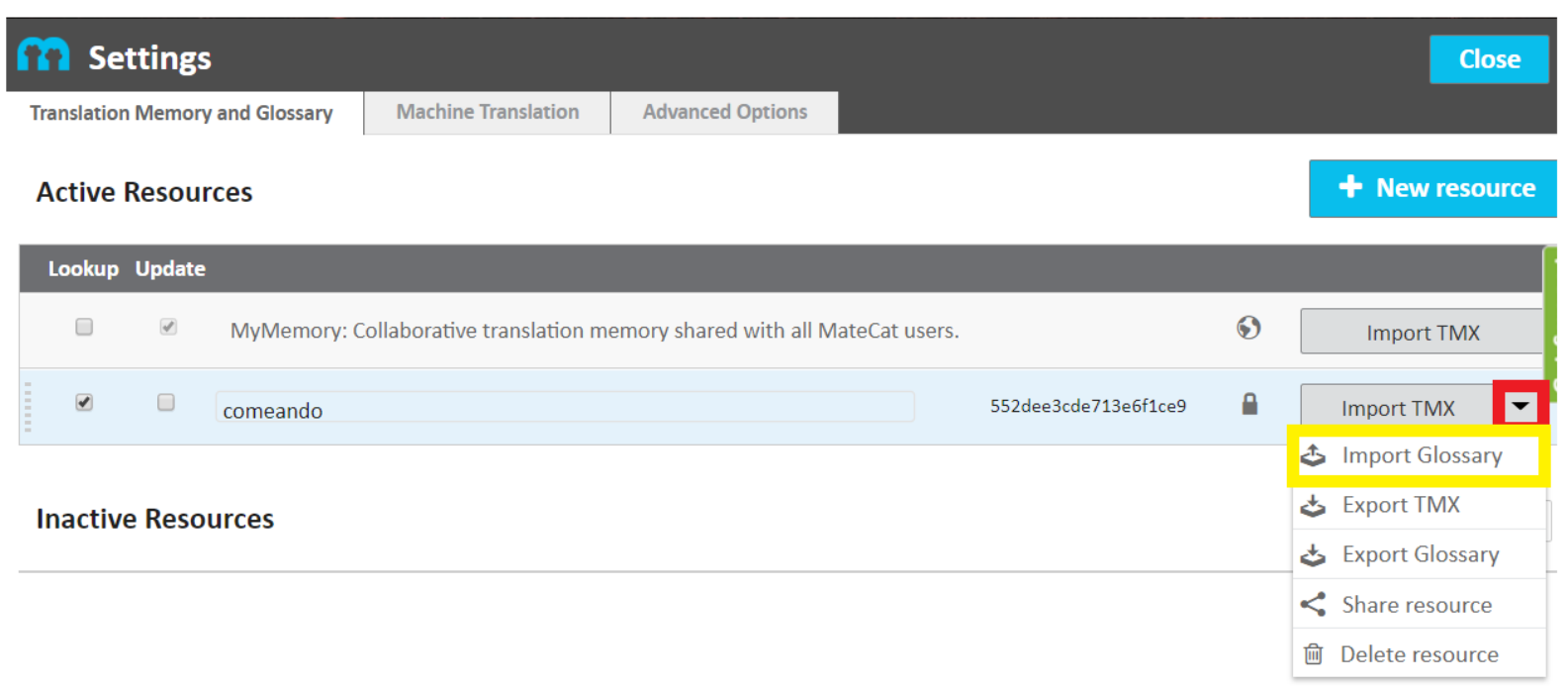

#### Figure 31: Inserindo glossário.

Após adicionado o glossário, siga para a tradução. Durante o processo de tradução, quando o programa se depara com um termo presente no glossário, o termo é destacado com um sublinhado roxo.

## e forest Hansel crumbled his I on the ground.

Figure 32: Programa identifica itens do glossário.

Na aba abaixo do segmento de tradução é indicado que há correspondente. Clicando na aba, aparece o termo e sua correspondência, para utilizá-la, coloque o cursor onde se quer que o termo fique e dê um clique duplo na palavra no glossário e o termo será adicionado. Através do programa, pode-se adicionar novos termos. Para adicioná-los utilize o espaço em branco acima para preencher na língua fonte e na língua alvo e, se necessário, escreva um comentário clicando em "(+) Comment".

| On the way into the forest Hansel crumbled his in his pocket, and often stood still and threw a morsel on the ground. | > | O caminho para a floresta Hansel desintegrado no bolso e muitas vezes parou e jogou um pedaço no chão. |  |
|----------------------------------------------------------------------------------------------------|---|----------------------------------------------------------------------------------------------------|--|
| Translation Matches (1) Concordance Glossary (1)                                                                      |   | TRANSLATED                                                                                             |  |
| (+) Comment                                                                                                    |   | □                                                                                                    |  |
| Hansel                                                                                                    |   |                                                                                                    |  |
| Hansel                                                                                                    |   | João                                                                                                   |  |
| Add a Comment                                                                                                    |   |                                                                                                    |  |

Source: comeando 2018-05-07

Figure 37 Utilizando itens do glossário.

#### 2.5 Erros

O programa indica com uma barra roxa quando não se começa o texto com letra maiúscula.

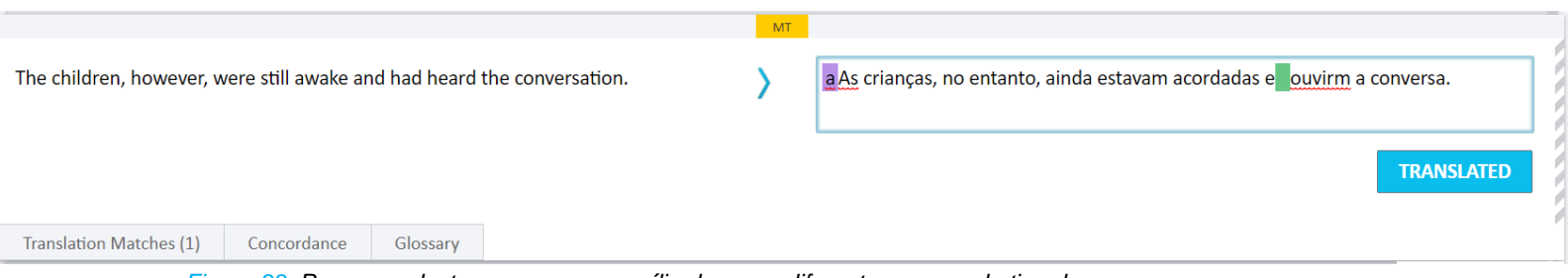

Figure 33: Programa destaca erros com auxílio de cores diferentes para cada tipo de erro.

Quando se repete uma palavra, uma delas fica grifada de roxo.

E quando a canção acabou, abriu as asas e voou para longe, e eles a seguiram até chegarem a uma pequena casa, no teto da qual o pássaro pousou pousou.

## TRANSLATED

#### Figure 34: Cor roxa destaca palavra repetida.

Quando erroneamente se coloca duas pontuações o programa sinaliza destacando de rosa e quando se coloca o curso próximo aparece uma mensagem indicando qual é o problema.

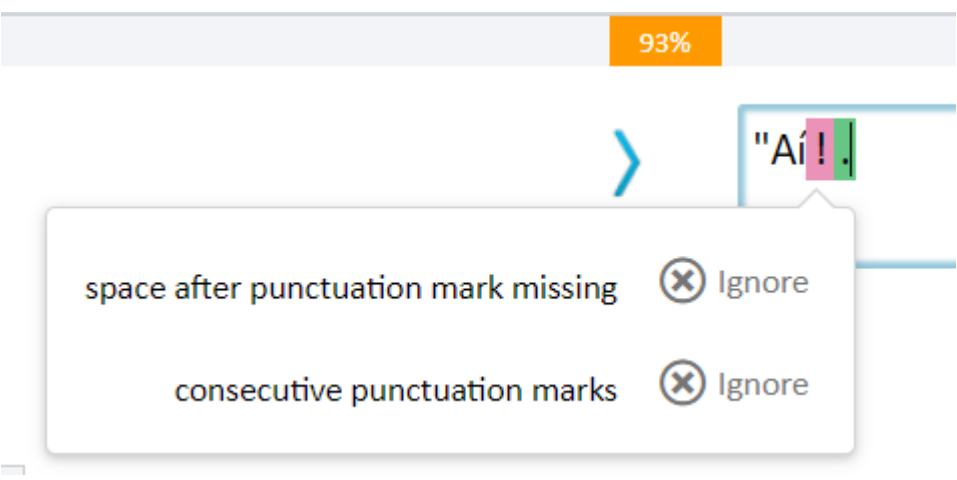

Figure 40: Cor verde indica erro de pontuação e cor rosa indica excesso de pontuação.

#### Quando não se traduz números, ele fica grifado em laranja.

Without a moment's hesitation he opened his ominous black satchel and performed emergency first aid with sterile gauze pads and hydrogen peroxide which he always carried with him as part of his natural disaster 72-hour preparedness kit.

Sem hesitar, ele abriu sua mochila preta sinistra e realizou os procedimentos de primeiros socorros com gaze estéril e peróxido de hidrogênio, que ele sempre carregava consigo, como parte do seu kit de sobrevivência para desastres naturais. aA Aa T

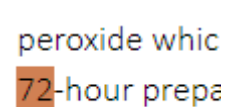

Figure 35: Cor laranja indica uso de numeração diferente entre texto fonte e alvo.

#### **Conseguindo Suporte Técnico** 2.6

Para conseguir suporte técnico, existe um botão verde na lateral direita da tela.

TRANSLATED

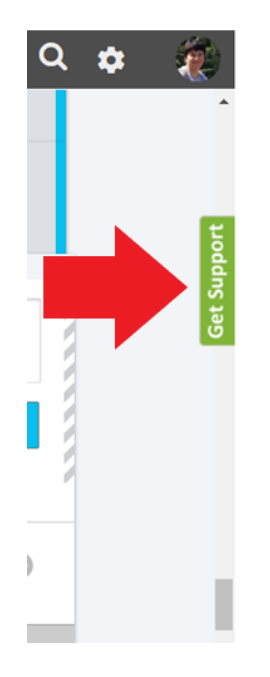

Figure 36: Botão de suporte.

Clicando no botão verde "Get Support", uma janela abre na qual é possível enviar perguntas e solucionar problemas técnicos do site. Esse serviço é gratuito.

| MateCatImage: ClaudiaImage: Claudia </th <th>Get Support</th> | Get Support |
|----------------------------------------------------------------------------------------------------|-------------|
| C <sup>#</sup> Back tomorrow                                                                                                    |             |
|                                                                                                    |             |
| We run on Intercom                                                                                                    | -           |
| Send a message GIF) 😳 🖉                                                                                                    | ×           |

Figure 37: Aba de suporte técnico.

#### 2.7 Comandos na Tradução

Depois de um tempo "alimentando" a memória de tradução, o programa começa a fazer sugestões.

| "I am looking back at my little pigeon which is sitting on the roof, and wants to say good-bye to me, answered Hansel.                                                                                                 | "Estou olhando para o meu pequeno pombo que está sentado no telhado e quer<br>me despedir, respondeu Hansel.<br>TRANSLATED                                           |
|----------------------------------------------------------------------------------------------------|----------------------------------------------------------------------------------------------------|
| "I am looking back at my little pigeon which is sitting on the roof, and wants to say good-bye to me,<br>answered Hansel.                                                                                              | "Estou olhando para o meu pequeno pombo que está sentado no telhado e quer me despedir, respondeu<br>Hansel.<br>Source: MI MT                                        |
| " <mark>Ah, father," said Hansel, "</mark> I am looking back at my little <mark>white cat,pigeon</mark> which is sitting <mark>up</mark> on the roof, and wants to say good-bye to me <mark>, answered Hansel."</mark> | "Ah, paí", disse João, "estou olhando para o meu pequeno gato branco, que está sentado no telhado, e<br>quer se despedir de mim."<br>Source: Comeando 2018-05-02 75% |

Figure 38: Vermelho - aba de correspondência na memória de tradução.

A primeira sugestão é da tradução automática, e se quiser escolher essa pode-se usar o atalho CTRL+1.

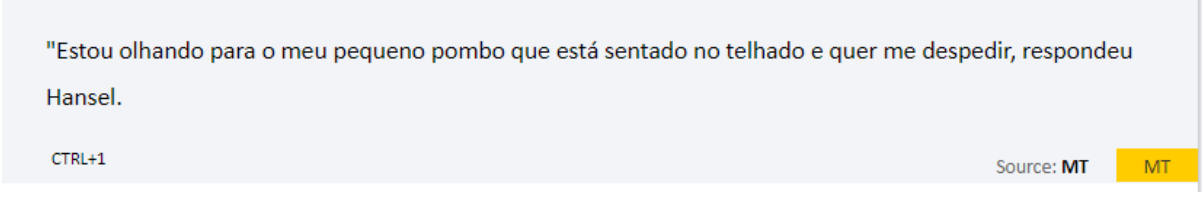

Figure 39: Atalho para uso de correspondência.

Mas também mostra sugestões dentro da sua memória de tradução, para usá-la utilize o atalho CTRL+2. O programa também indica a porcentagem de correspondência, no exemplo abaixo é de 75%, na figura abaixo, no canto inferior direito. Os segmentos que não estão presentes aparecem de grifados de vermelho e os que se repetem de verde.

| " <mark>A<del>h, father," said Hansel, "</del>I am looking <mark>back</mark> at my little <mark>white cat,</mark>pigeon</mark> which is sitting <del>up</del> on the roof, and | "Ah, pai", disse João, "estou olhando para o meu pequeno gato branco, que está sentado no telhado, e | 匬   |  |
|----------------------------------------------------------------------------------------------------|----------------------------------------------------------------------------------------------------|-----|--|
| wants to say good-bye to me <mark>, answered Hansel.</mark> #                                                                                                    | quer se despedir de mim."                                                                            |     |  |
|                                                                                                    | CTRL+2                                                                                               | 75% |  |

Figure 40: Atalho para uso de correspondência.

Se por acaso você quiser desconsiderar uma sugestão feita pelo programa, clique sobre e uma janela abrirá indicando o problema e ao lado os dizeres "X Ignore". Só clicar "Ignore" para rejeitar a sugestão.

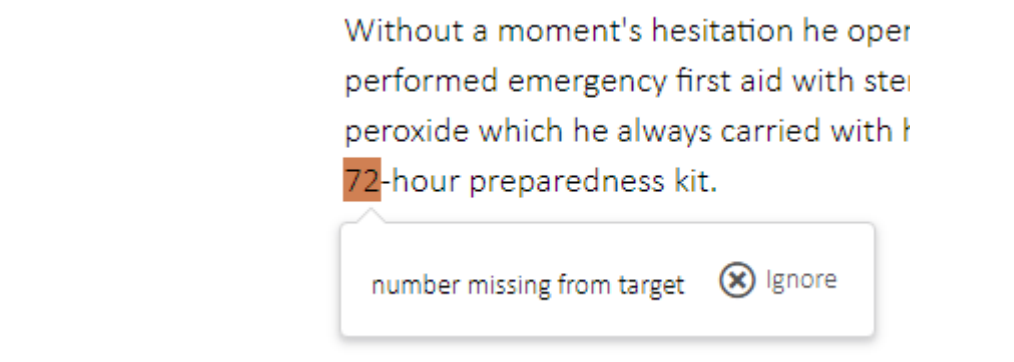

Figure 41: Rejeitar sugestão.

## 2.8 Progresso da Tradução

No canto inferior esquerdo tem uma barra que indica quanto trabalho foi feito e quanto ainda falta realizar.

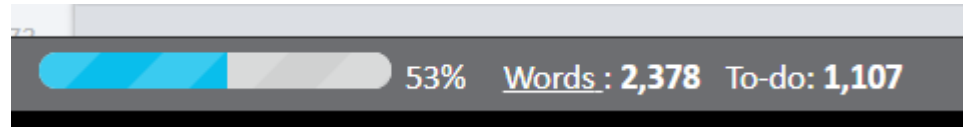

Figure 42: Barra de progresso da tradução.

No término da tradução a sinalização fica 100% e 0 palavras para fazer.

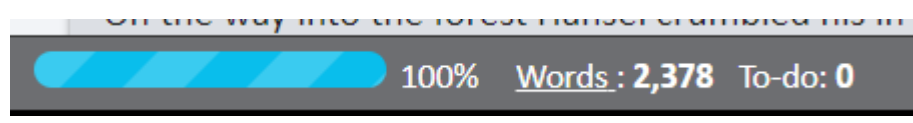

Figure 43: Barra de progresso da tradução.

## 2.9 Markup Languages (Tags)

O programa posiciona as tags sozinho. As Tags são um tipo de markup languages, que são metalinguagens de padrão internacional que permitem que documentos codificados sejam transportados de um software para outro sem perda de informação (SGML, 2018).

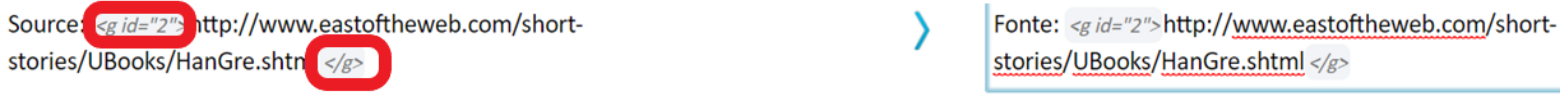

Figure 50: Vermelho - posicionamento de Tags pelo Matecat.

#### 2.10 Revisando a Tradução

Após a tradução se quiser fazer uma revisão, basta entrar no painel de gerenciamento (Manage), clicar nos três pontos ao lado de "Open" e clicar em "Revise".

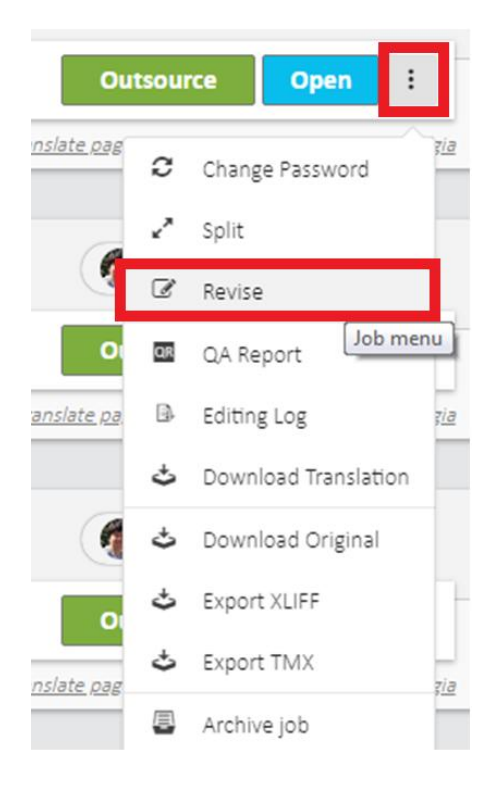

Figure 44: Começar uma revisão.

É aberta uma janela semelhante a da tradução, só que com os dizeres "Approved".

| Evie                        |             |              |          |            | > | Eva                                                          |                       |
|-----------------------------|-------------|--------------|----------|------------|---|--------------------------------------------------------------|-----------------------|
|                             |             |              |          |            |   | $\Theta$                                                     | APPROVED              |
| Translation Matches (1)     | TM Search   | Glossary     | Revise   |            |   |                                                              |                       |
| Once where a time in a land | 52 Vermelho | - Aprovar ti | radução. | re lived a |   | Era uma vaz am uma tarra distanta - ham na vardada ara aa la | Add private resources |

Se clicar na aba "Revise", visualiza as alterações feitas do lado direito e pode marcar do lado esquerdo a causa da correção, se foi devido a erros ou melhoramento nas áreas de Tags, tradução, terminologia, gramatical ou estilo.

| Sadly, Evie's eyesight became or compromised that the poor dear ran directly into the sturdy trunk of a 200 year old oak tree. |                                                                                                    | >           | Infelizmente, a visão de Eva tornou-se tão afetada que a pobrezinha<br>correu diretamente para um robusto tronco de um carvalho de 200 anos<br>de idade.<br>A+>> APPROVED                                                                          |  |                                                                                                    |
|----------------------------------------------------------------------------------------------------|----------------------------------------------------------------------------------------------------|-------------|----------------------------------------------------------------------------------------------------|--|----------------------------------------------------------------------------------------------------|
| Select th                                                                                                    | ne type                                                                                                    | of issu     | le<br>D                                                                                                    |  | Revision (track changes)                                                                                                    |
|                                                                                                    |                                                                                                    |             |                                                                                                    |  |                                                                                                    |
| ۲                                                                                                    | $\bigcirc$                                                                                                    | $\bigcirc$  | Tag issues (mismatches, whitespaces)                                                                                                    |  | Infelizmente, a visão de Eva tornou-se tão afetada que a pobrezinha                                                                                                    |
| •                                                                                                    | •                                                                                                    | 0           | <ul> <li>Tag issues (mismatches, whitespaces)</li> <li>Translation errors (mistranslation, additions/omissions)</li> </ul>                                                                                                    |  | Infelizmente, a visão de Eva tornou-se tão afetada que a pobrezinha<br>correu diretamente para <mark>oum</mark> robusto tronco de um <del>a árvore de</del> carvalho<br>de 200 anos de idade                  |
| •                                                                                                    | •                                                                                                    | •           | Tag issues (mismatches, whitespaces)<br>Translation errors (mistranslation, additions/omissions)<br>Terminology and translation consistency                                                                                                    |  | Infelizmente, a visão de Eva tornou-se tão afetada que a pobrezinha<br>correu diretamente para <mark>oum</mark> robusto tronco de um <del>a árvore de</del> carvalho<br>de 200 ano <mark>s</mark> de idade.   |
| •<br>•<br>•                                                                                                    | 0<br>0<br>0                                                                                                    | ©<br>©<br>© | Tag issues (mismatches, whitespaces)<br>Translation errors (mistranslation, additions/omissions)<br>Terminology and translation consistency<br>Language quality (grammar, punctuation, spelling)                                                   |  | Infelizmente, a visão de Eva tornou-se tão afetada que a pobrezinha<br>correu diretamente para <mark>oum</mark> robusto tronco de um <mark>a árvore de</mark> carvalho<br>de 200 ano <mark>s</mark> de idade. |
| 0<br>0<br>0<br>0                                                                                                    | <ul> <li>•</li> <li>•</li> <li>•&lt;</li></ul> | 0<br>0<br>0 | Tag issues (mismatches, whitespaces)<br>Translation errors (mistranslation, additions/omissions)<br>Terminology and translation consistency<br>Language quality (grammar, punctuation, spelling)<br>Style (readability, consistent style and tone) |  | Infelizmente, a visão de Eva tornou-se tão afetada que a pobrezinha<br>correu diretamente para <mark>oum</mark> robusto tronco de um <mark>a árvore de</mark> carvalho<br>de 200 ano <mark>s</mark> de idade. |

*Figure 45:* Rotular alterações. Vermelho – aba de revisão. Laranja – rótulos de classificação da revisão. Amarelo – alterações realizadas.

Ao final das correções, quando se clica em "Quality Report".

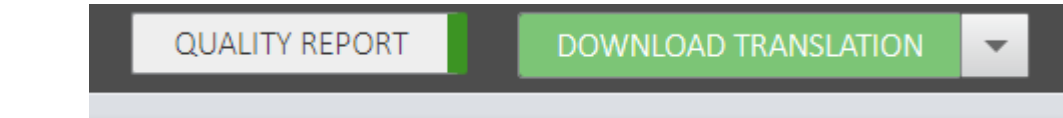

Figure 46: Gerar relatório de qualidade baseado nos rótulos de revisão.

O programa gera uma tabela enumerando esses rótulos e qualifica a sua correção.

#### **Overall quality** Job 1269320 - Quality Report (en-US > pt-BR) **Excellent** Details Issues Found / Max tolerated Issues Type of Issue for 394 words Score 1 Enhancement = 0.03 Error Tag issues (mismatches, whitespaces) 0/0.8 Excellent 0/0.8 Excellent Translation errors (mistranslation, additions/omissions) Terminology and translation consistency 0/1.2 Excellent Language quality (grammar, punctuation, spelling) 0/1.2 Excellent Style (readability, consistent style and tone) 0.03 / 2 Excellent

Figure 47: Relatório de Qualidade.

#### Se clicar em "Details".

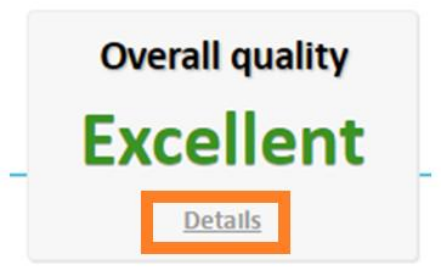

#### Figure 48: "Details" para expandir o relatório.

#### A ferramenta expande as correções.

For each type of issue, MateCat calculates the score this way:

 $N^{\circ}$  of Issues Found /  $N^{\circ}$  of Tolerated Issues per Job

The Final Score is the average of the single category scores.

| From   | То   | Job Quality | Translated.net's Equivalent Score |
|--------|------|-------------|-----------------------------------|
| 0      | 0.10 | Excellent   | 80                                |
| 0.10   | 0.22 | Very good   | 75                                |
| 0.22   | 0.34 | Good        | 70                                |
| 0.34   | 0.46 | Good        | 65                                |
| 0.46   | 0.58 | Acceptable  | 60                                |
| 0.58   | 0.70 | Acceptable  | 55                                |
| 0.70   | 0.82 | Poor        | 50                                |
| 0.82   | 0.94 | Poor        | 45                                |
| 0.94   | 1.06 | Fail        | 40                                |
| 1.06   | 1.18 | Fail        | 35                                |
| > 1 18 |      | Fail        | 30                                |

Figure 49: Relatório mais detalhado da revisão.

Quando termina-se a correção e retorna à página inicial, a barra muda de cor do azul para verde, para demonstrar que o trabalho foi revisado

| (1192139) Atividade_de_Tradução_Evie.pdf              |
|-------------------------------------------------------|
| ID: 1269320 English US > Portugu 394 words            |
|                                                       |
|                                                       |
|                                                       |
| (1180353) Atividade_de_Tradução_Hansel_and_Gretel.pdf |
|                                                       |

Figure 50: Painel "Manage" após a revisão.

#### 2.11 Deixar Comentário

Para deixar um comentário em um segmento clique na figura de um balão que se encontra no lado direito dos segmentos.

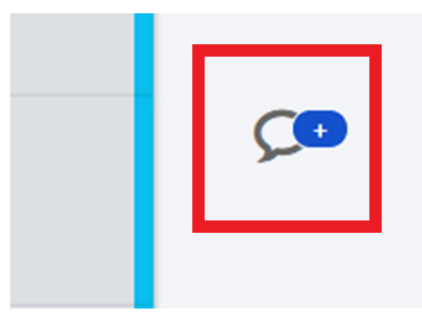

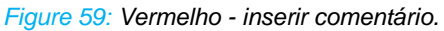

Quando se clica nele abre um balão em que se pode deixar um comentário. Ele fica identificado com o seu nome, se você estiver conectado.

Figure 60: Fazer comentário.

Na parte superior direita da tela possui um ícone de balão que possibilita a visualização de todos os comentários existentes no arquivo.

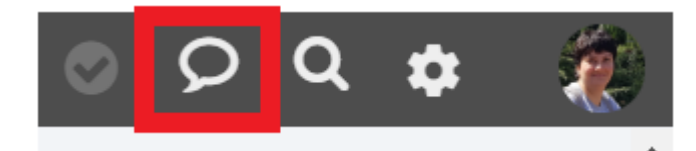

Figure 51: Visualizar todos os comentários realizados no projeto.

Depois de resolvido o problema do comentário clique em "Resolve" para excluir o comentário.

| Maria Lígia Coco Terra  |
|-------------------------|
| ligiaauau@gmail.com     |
| 4:50 PM 20 May 2018 OTC |
| revisar                 |
| RESOLVE                 |
|                         |
| Maria Lígia Coco Terra  |
| Write a comment         |
|                         |

Figure 52: Resolver comentário.

## 2.12 Sigilo do Trabalho e Trabalho em Equipe

Quando se está trabalhando em um arquivo no Matecat, na parte superior onde encontra-se o URL do site observa-se que nesse contém algumas informações importantes. No endereço contém o site do matecat, seguido do trabalho que se está efetuando (translate), em seguida o nome do arquivo e a extensão, em seguida o par linguístico (inglês-português) e por fim uma numeração que indica o uso de uma memória de tradução pessoal e um número gerado que confere sigilo para esse arquivo. Na Figura 63 ilustra essas informações.

| 🗎 Seguro                                                                                                    | Seguro   https://www.matecat.com/translate/atividadedetraducaohanselandgretelpdf/en-US-pt-BR/1257389-f7552f2b6e6d#698676580 |                                          |             |                                |  |  |  |
|----------------------------------------------------------------------------------------------------|----------------------------------------------------------------------------------------------------|------------------------------------------|-------------|--------------------------------|--|--|--|
| 🗎 Seguro                                                                                                    | https://www.matecat.com, translate,                                                                                         | tividade detraduca ohansel and gretelpdf | en-US-pt-BR | .257389-f7552f2b6e6d#698676580 |  |  |  |
| Figure 53: LIRL do Matecat. Em vermelho o trabalho que se está realizando, em amarelo o nome do projeto, em |                                                                                                    |                                          |             |                                |  |  |  |

Figure 53: URL do Matecat. Em vermelho o trabalho que se está realizando, em amarelo o nome do projeto, em rosa o par linguístico, em verde os números de sigilo do projeto.

Esse número de identificação do projeto que possibilita o trabalho em equipe pelo Matecat. Segundo o site do Matecat, é possível dividir um trabalho de tradução com até 30 tradutores. Entrando com uma conta, pode-se também criar equipes<sup>2</sup> (Team) no painel "Manage".

#### 2.13 Tópicos de Ajuda

O Matecat possui uma página de suporte (Figura) com tutoriais para diversos tópicos como introdução ao Matecat, como criar um projeto, como é feita a análise, como contratar um tradutor profissional, como traduzir, revisar, entre outros.

| Help Topics                            |                                                                  | Get free support                                                   |
|----------------------------------------|------------------------------------------------------------------|--------------------------------------------------------------------|
| Introducing MateCat (5)                | Creating Projects (4)                                            | Click on the green <i>Get</i><br><i>Support</i> button and send us |
| Getting Started with MateCat           | Translation Projects and Jobs                                    | an email.<br>We'll get back to you in a few                        |
| 🖹 MateCat Home Page                    | How To Upload File(s) for Translation                            | working hours Monday to                                            |
| 🖹 MateCat Login Option                 | Translating Google Drive docs, spreadsheets<br>and presentations | Friday, 9.00 am to 7.00 pm<br>GMT+1.                               |
| Analysing (3)                          | Outsourcing to Translated with<br>Mate(at (2))                   | ▲ Installation guide                                               |
| How MateCat Calculates Payable Words   |                                                                  | Read the installation guide                                        |
| Volume Analysis Page                   | How It Works                                                     | for the open source version                                        |
| Analysis Report                        | How We Guarantee Quality on Outsourced<br>Jobs                   |                                                                    |
| Translating Projects (16)              | Revising Projects (2)                                            |                                                                    |
| Guess tag position                     | Revising Your Translation Jobs                                   |                                                                    |
| Translation Editor                     | Adding Comments                                                  |                                                                    |
| Translating offline                    |                                                                  |                                                                    |
| Managing Language Resources (7)        | Advanced Features (12)                                           | <b>۵_0</b>                                                         |
| Manage Your Language Resources         | ModernMT (MMT) Plug-In                                           |                                                                    |
| Exporting Private Translation Memories | How to create a team in MateCat                                  |                                                                    |
| How to Add a Glossary                  | MateCat QA with lexiQA                                           |                                                                    |

Fonte:<https://www.matecat.com/support/?gclid=EAIaIQobChMI99vYIZP02gIVCwyRCh3n0wyOEAAYASABEgJ3 ePD\_BwE>

Figure 54: Página de Tópicos de ajudo do Matecat.

#### 2.14 Arquivos suportados pelo MateCat

O Matecat suporta uma variedade de 70 tipos de arquivos para trabalhar. Esses arquivos englobam formato de texto, web, imagem e outros.

Get free support

<sup>&</sup>lt;sup>2</sup> Pessoalmente não utilizei esses recursos. Na página de Tópicos de ajuda explica bem esses recursos assim como o vídeo tutorial citado anteriormente.

<sup>&</sup>lt;https://www.matecat.com/support/advanced-features/create-teams-matecat/> <https://www.matecat.com/faq/split-jobs/>

| Supported file formats |          |               |                     |                    |                 |  |  |
|------------------------|----------|---------------|---------------------|--------------------|-----------------|--|--|
| Office                 | Web      | Scanned Files | Interchange Formats | Desktop Publishing | Localization    |  |  |
| 📄 doc 💼 xlt 🚺 pptm     | 👌 htm    | Pdf           | surr xliff          | Fm mif             | PROP properties |  |  |
| 📄 dot 🔲 xlsx 🚺 ppsx    | 👌 html   | 📄 bmp         | sdlxliff            | idml               | RESK PESK       |  |  |
| 📄 docx 📄 xlsm 🔂 ppsm   | 👌 xhtml  | ng png        | тня tmx             | icml               | xml             |  |  |
| 📄 docm 📄 xitx 💼 potx   | <>> xml  | gif           | TTN ttx             | <⊅ xml             | sxml            |  |  |
| 📄 dotx 📄 xltm 🧰 potm   | <>> dtd  | jpeg          | MLF XIF             | DITA dita          | <∽ txml         |  |  |
| 📄 dotm 📄 ods 🗖 odp     | <>> json | 📄 tiff        |                     |                    | DITA dita       |  |  |
| 📄 rtf 📄 ots 🗖 otp      | <>> yaml |               |                     |                    | Android xml     |  |  |
| 📄 odt 📄 tsv 🏼 🍻 xml    | <>> yml  |               |                     |                    | STR Strings     |  |  |
| 📄 ott 🛛 🚺 ppt 📄 zip    |          |               |                     |                    | SRT SRT         |  |  |
| 🔎 pdf 🛛 🚺 pps          |          |               |                     |                    | Wix Wix         |  |  |
| txt opt                |          |               |                     |                    | роро            |  |  |
| 🔲 xis 💽 pptx           |          |               |                     |                    | a g             |  |  |
|                        |          |               |                     |                    | тя ts           |  |  |

Figure 55: Arquivos suportados pelo Matecat.

#### 2.15 Atalhos

Como toda ferramenta que gerencia memórias de tradução, o Matecat utiliza combinações de comandos de teclas de teclado para agilizar o trabalho do tradutor/usuário.

| Functionality                                                                     | Windows          | Mac              |
|-----------------------------------------------------------------------------------|------------------|------------------|
| Confirm translation (click on Translated)                                         | CTRL+Enter       | CMD+Enter        |
| Confirm translation and go to next untranslated segment<br>(click on [T+>>])      | CTRL+SHIFT+Enter | CMD+SHIFT+Enter  |
| Go to next segment                                                                | CTRL+Down        | CTRL+Down        |
| Return to previous segment                                                        | CTRL+Up          | CTRL+Up          |
| Go to current segment                                                             | CTRL+Home        | CMD+SHIFT+up     |
| Copy source to target                                                             | ALT+CTRL+i       | ALT+CTRL+i       |
| Undo in segment (available in active segment)                                     | CTRL+z           | CTRL+zCMD+z      |
| Redo in segment (available in active segment)                                     | CTRL+y           | CMD+SHIFT+z      |
| Go to beginning of the line                                                       | Home             | CMD+left         |
| Go to end of the line                                                             | End              | CMD+right        |
| Move the cursor word by word to the right                                         | CTRL+right       | ALT+right        |
| Move the cursor word by word to the left                                          | CTRL+left        | ALT+left         |
| Open search (if not yet opened)                                                   | CTRL+f           | CTRL+fCMD+f      |
| Perform Concordance search on word(s) selected in the<br>source or target segment | ALT+k            | ALT+k            |
| Use Translation suggestions (first/second/third suggestion)                       | CTRL+1/2/3       | CTRL+1/2/3       |
| Add a new line in the target segment                                              | SHIFT+Enter      | SHIFT+Enter      |
| Add a non-breaking space                                                          | CTRL+SHIFT+Space | CTRL+SHIFT+Space |
| Merge back split sub-segments                                                     | CTRL+W           |                  |

Figure 56: Lista de atalhos do Matecat.

#### 3. Vantagens do Matecat

Os programas que gerenciam os sistemas de memória, de forma geral, trazem várias vantagens para o usuário. Por exemplo, eles são ferramentas que proporcionam melhor ergonomia, pois eles eliminam o desconforto de olhar para dois arquivos lado a lado na mesma tela ou olhar para um documento na mesa e para o computador, porque concentra toda atenção em um lugar só, pois alinha os segmentos.

Além disso, os sistemas de memória proporcionam outras vantagens ao tradutor como o aumento na produtividade, evita o trabalho repetitivo da digitação, aumenta a consistência do texto, permite usar a memória de tradução como um *corpus* bilíngue e paralelo e desenvolve a competência social em grandes projetos porque é possível compartilhar sugestões, ideias e soluções com os colegas (ESQUEDA et al., 2017).

As vantagens do programa Matecat em si são que se trata de uma ferramenta on-line, ou seja, basta estar conectado na internet para usá-lo, não precisa de instalação para poder usufruir dele. O interessante também que para usar o Matecat não precisa fazer um cadastro, é possível trabalhar como anônimo e utilizar a memória coletiva que a ferramenta disponibiliza, permitindo então que um pessoa que não seja tradutora profissional utilize a ferramenta de forma rápida. A ferramenta também promove o contato de clientes e tradutores profissionais. Para os tradutores profissionais a ferramenta disponibiliza as funções de dividir ("Split") o trabalho e criar equipes e fazer revisão dos trabalhos.

#### 4. Desvantagens do Matecat

Uma desvantagem dos sistemas de memórias de tradução é a quantidade de tempo gasta por um tradutor, principalmente um novato que está começando a compilar a sua primeira memória de tradução, na construção de seu sistema de memória. É preciso uma quantidade considerável de unidades de tradução para começar a usufruir do sistema (STUPIELLO, 2014).

Os sistemas de memória de tradução são acusados de tornar o tradutor menos criativo, passivo as sugestões da memória, podendo criar problemas de qualidade, e dependente do banco de dados. Há críticas também a segmentação textual que possibilita o aparecimento problemas de coesão e coerência no texto (ESQUEDA et al., 2017).

Durante a utilização do MateCat, em específico, alguns defeitos foram notados. Por exemplo, o programa não sinaliza quando passa para outro segmento, que o segmento anterior tem problemas de digitação. Pessoalmente a interface do Matecat é um pouco confusa se for usada como uma ferramenta de auxílio a um tradutor profissional, por exemplo, o atalho "Manage" usado para acessar seus trabalhos anteriores é bem pequeno e localizado na parte inferior da tela. Só depois de assistir a vídeos tutoriais que a interface ficou mais compreensível.

#### 5. Possíveis Erros

Podem ocorrer erros no upload. É só atualizar e tentar de novo. Se o problema persistir mude de extensão, do .doc para .pdf, por exemplo.

| Project name From                              |            | То  |                   |   | TM and Glossary 🗿                                                                     |          |  |  |
|------------------------------------------------|------------|-----|-------------------|---|---------------------------------------------------------------------------------------|----------|--|--|
|                                                | English US | - ≓ | Portuguese Brazil | • | comeando 552dee3cde713e6f1… ▼                                                         | Settings |  |  |
| ① An error occurred during upload.             |            |     |                   |   |                                                                                       |          |  |  |
|                                                |            |     |                   |   |                                                                                       |          |  |  |
| Atividade_de_Tradução_(Hansel_and_Gretel).docx |            |     |                   |   | Error: File upload failed. Refresh the page<br>using CTRL+R (or CMD+R) and try again. |          |  |  |
|                                                |            |     |                   |   |                                                                                       |          |  |  |

Figure 57: Erro de upload de arquivo.

## 6. Referências Bibliográficas

ESQUEDA, M.; DA SILVA, I. A. L.; STUPIELLO, E. N. A. Examinando o uso dos sistemas de memória de tradução na sala de aula de tradução. Cadernos de Tradução, Florianópolis, v. 37, n. 3, p. 160-184, set. 2017.

LEBLANC, M. Translators on translation memory (TM). Results of an ethnographic study in three translation services and agencies. The International Journal of Translation & Interpreting, v. 5, n. 2, p. 1-13, 2013.

MATECAT. WIKIPEDIA. Disponível em: <a href="https://en.wikipedia.org/wiki/MateCat">https://en.wikipedia.org/wiki/MateCat</a>. Acesso em: 02 de maio de 2018.

SGML. WIKIPEDIA. Disponível em: <a href="https://pt.wikipedia.org/wiki/SGML">https://pt.wikipedia.org/wiki/SGML</a>. Acesso em: 09 de maio de 2018.

STUPIELLO, E. N. A. A aplicação de sistemas de memória de tradução como ferramentas de produtividade para o tradutor. In: Ética profissional na tradução assistida por sistemas de memórias. São Paulo: Editora UNESP, 2014, p. 75-139.